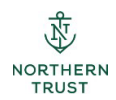

# Participating Pension Fund Global Cash Movement Reference Guide

Global Cash Movement is the application within the NT Passport Site that allows you to request a cash withdrawal from IFPIF. It does require your Passport login and VIP token so you'll want to have those handy.

### LOGGING IN

First, log in to Passport, then select Global Cash Movement from the Applications dropdown:

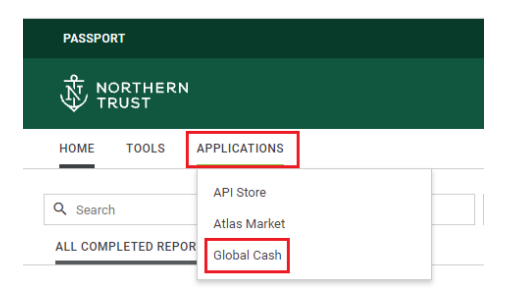

When you've successfully logged in, the home page of Global Cash Movement is where you'll begin.

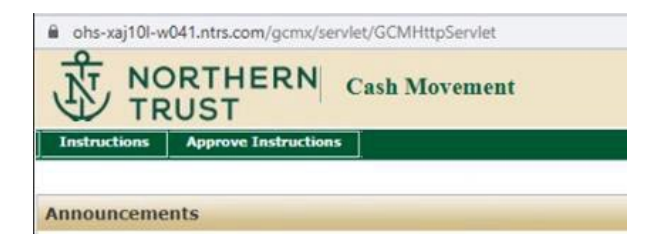

## **CREATING A TRANSFER INSTRUCTION**

When you're ready to create an instruction, you'll use the Instructions menu. Click Use Profile.

| NC NC        | ORTHERN Cash Movement |
|--------------|-----------------------|
| Instructions | Approve Instructions  |
| New          |                       |
| Use Profile  |                       |
| Edit         | nts                   |
| View         |                       |

You'll need to search for the profile you want to use. Type "PPF" in the Profile Name search box and select "search" at the bottom of the screen.

The names shown here are from our demo environment; your profiles will begin with "PPF". First, we'll use the transfer profile.

| Use Profile                           |                 |             |                 | 1011           |            |                              |        |          |
|---------------------------------------|-----------------|-------------|-----------------|----------------|------------|------------------------------|--------|----------|
| Search Criteria                       |                 |             |                 |                |            |                              |        |          |
| Profile Name:<br>Currency:<br>Amount: | PROTECTED TPA   |             |                 |                |            |                              |        |          |
| Creator ID:<br>Approver ID:           |                 |             |                 |                |            |                              |        |          |
| Date:                                 | Today Yesterday | This Week T | This Month La   | st Month Reset | Through:   |                              | dd/Mon | th/yyyy) |
| Instruction Type:<br>Account Number:  | <b>•</b>        |             |                 |                |            |                              |        |          |
| Status:<br>Protection:                | <b>v</b>        |             |                 |                |            |                              |        |          |
|                                       |                 |             | Sear            | ch Clear Al    |            |                              |        | 44104125 |
| Profile Name 🖨                        |                 | Creator     | Last<br>Updater | Last Used      | Protection | Business Event               | Cur    | Туре     |
| PROTECTED TPA - PAYMEN                | T 08.26.21      | DEMO1SJ1    | DEMO1RR1        | 31 Aug 2021    | Full       | SWCP Cash Payment            | USD    | Payment  |
| PROTECTED TPA - TRANS                 | FER 08.31.21    | DEMO1SJ1    | DEMO1RR1        | 28 Sep 2021    | Full       | DC Transfer Between Accounts |        | Transfer |

Select the profile by clicking on the Profile Name. The profile is a template that has some saved information and some fields you'll need to enter.

|                                   |          |                 |             |            |                              |     | < < 1 of 1 > |
|-----------------------------------|----------|-----------------|-------------|------------|------------------------------|-----|--------------|
| Profile Name 🗣                    | Creator  | Last<br>Updater | Last Used   | Protection | Business Event               | Cur | Type         |
| PROTECTED TPA - PAYMENT 08.26.21  | DEMO1SJ1 | DEMO1RR1        | 31 Aug 2021 | Full       | SWCP Cash Payment            | USD | Payment      |
| PROTECTED TPA - TRANSFER 08.31.21 | DEMO15J1 | DEMO1RR1        | 28 Sep 2021 | Full       | DC Transfer Between Accounts |     | Transfer     |

First, you'll enter the **Value Date** and **Trade Date**. Value and Trade dates are always the 14<sup>th</sup> of the month (or the preceding date of the 14<sup>th</sup> falls on a weekend or bank holiday).

You can enter a date up to 60 days in advance. As a reminder, all requests must be submitted and approved on the GCM portal by the 1<sup>st</sup> of the month to receive a withdrawal on the 14<sup>th</sup> of that same month.

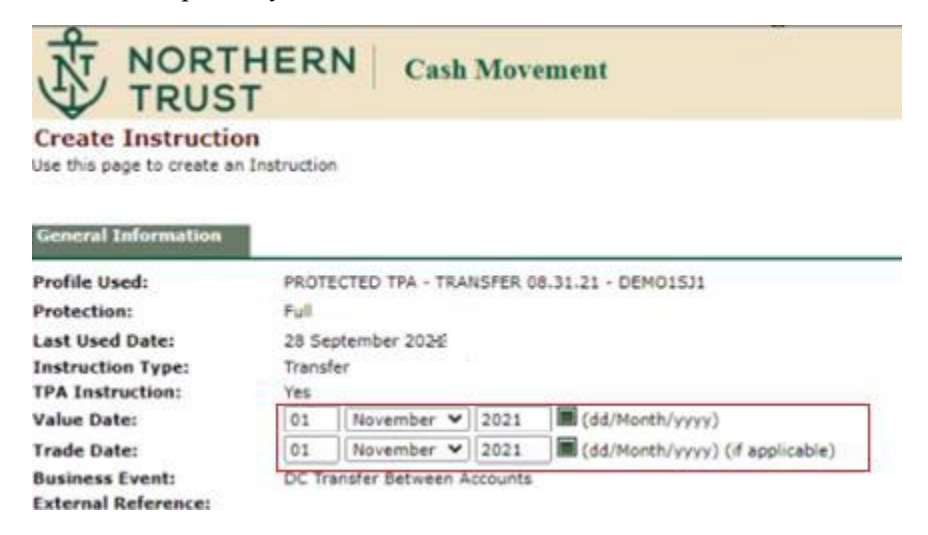

In the next section, you'll enter the amount of the withdrawal in the Local Amount and both Base Amount fields.

| Transfer Details                            |          |  |
|---------------------------------------------|----------|--|
| 1                                           |          |  |
| Local Amount:                               | 100.00   |  |
| Local Currency:<br>From Account             | USD      |  |
| Account:<br>C/I:                            | DZZ100   |  |
| Base Amount:                                |          |  |
| Plan Code:<br>Participant ID:<br>To Account | 101      |  |
| Account:                                    | DZZ101 5 |  |
| C/I:                                        | <u>c</u> |  |
| Base Amount:                                |          |  |
| Plan Code:                                  |          |  |
| Participant ID:                             |          |  |

Once you have all of these fields entered correctly, click Submit.

|  | Submit | Cancel | ĺ |
|--|--------|--------|---|
|--|--------|--------|---|

On the Review Instruction screen, you'll click Continue.

| <b>Review Instruction</b> | 1 and a state                         |               |
|---------------------------|---------------------------------------|---------------|
| General Information       |                                       |               |
| Profile Used:             | TPA TRANSFER - DEMOISJI               |               |
| Last Used Date:           | 4 October 2021                        |               |
| Instruction Type:         | Transfer                              |               |
| Instruction Date:         | 4 October 2021                        |               |
| Instruction Value Date:   | 1 November 2021                       |               |
| Instruction Trade Date:   | 1 November 2021                       |               |
| Action:                   | Manual Entry                          |               |
| GCM Reference No :        | CTIMADO                               |               |
| Business Event:           | DC Transfer Between Accounts          |               |
| 1 - DZZ100                | to DZZ101                             |               |
| 1                         | Transfer Detail                       |               |
| Local Amount:             | 100.00                                |               |
| Local Currency:           | USD                                   |               |
| Reference No.:            | G7NW6PG                               |               |
| From Account              |                                       |               |
| Account:                  | DZZ100 💭                              |               |
| c.m.                      | DEMO1-FIDELITY MGMT-SMALL CAP         |               |
| C/I:<br>Base Amounts      | 100.00                                |               |
| base Amount:              | 100.00                                |               |
| To Account                |                                       |               |
| Account:                  | DZZ101                                |               |
| C/11                      | C C C C C C C C C C C C C C C C C C C |               |
| Base Amount:              | 100.00                                |               |
| Trade Date:               | 1 November 2021                       |               |
| Narrative:                | Participating Pension Fund Transfer   |               |
|                           |                                       | Attach Eile 8 |
|                           |                                       | Continue      |
|                           |                                       | Continue      |

## **CREATING A PAYMENT INSTRUCTION**

The next step is creating a payment instruction. Both a transfer and payment instruction are required for all withdrawal requests. On the GCM home page select the payment profile by clicking on the **Payment** Profile Name.

#### **Use Profile**

| Search Criteria                      |                          | 100                     |          |                 |
|--------------------------------------|--------------------------|-------------------------|----------|-----------------|
| Profile Name:                        | PROTECTED TPA            |                         |          |                 |
| Currency:<br>Amount:                 |                          |                         |          |                 |
| Creator ID:<br>Approver ID:          |                          | 2                       |          |                 |
| Date:                                | Today Yesterday This Wee | ek This Month Last Mont | th Reset | (dd/Month/yyyy) |
| Instruction Type:<br>Account Number: | · · ·                    |                         |          |                 |
| Status:                              | ( v)                     |                         |          |                 |
| Protection:                          | ×                        |                         |          |                 |

Search Clear All

| Profile Name 🚔                    | Creator  | Last<br>Updater | Last Used   | Protection | Business Event               | Cur | Туре     |
|-----------------------------------|----------|-----------------|-------------|------------|------------------------------|-----|----------|
| PROTECTED TPA - PAYMENT 08.26.21  | DEM01SJ1 | DEMO1RR1        | 31 Aug 2021 | Full       | SWCP Cash Payment            | USD | Payment  |
| PROTECTED TPA - TRANSFER 08.31.21 | DEMO15J1 | DEMO1RR1        | 28 Sep 2021 | Full       | DC Transfer Between Accounts |     | Transfer |

Now you'll enter the value date, trade date (14<sup>th</sup> of the month consistent with the previous **transfer** instruction you created), instruction dollar amount, and amount in the Account Details section. The two amounts must equal, then click **Submit**.

| TRUST                         | Cash Movement                                    |
|-------------------------------|--------------------------------------------------|
| Create Instruction            | nstruction                                       |
|                               |                                                  |
| General Information           |                                                  |
| Profile Used:                 | PROTECTED TPA - PAYMENT 08.31.21 - DEMOISJ1      |
| Protection:                   | Pul .                                            |
| Last Used Date:               | 28 September 2021                                |
| Instruction Type:             | Payment                                          |
| TPA Instruction:              |                                                  |
| Value Date:                   | 01 November 2021 (dd/Month/yyyy)                 |
| Trade Date:                   | 01 November 2021 (dd/Month/yyyy) (if applicable) |
| Instruction Currency:         |                                                  |
| Instruction Amount:           | 100                                              |
| Payment Information           |                                                  |
| Payment Type:                 | Wire Out                                         |
| Payee is a Financial          |                                                  |
| Institution:                  | No                                               |
| Charges:                      | Our                                              |
| Pay To Bank                   |                                                  |
| BICI<br>Local Bank Identifian | 484 Number 071001150                             |
| Name:                         | SERVICES CREDIT UNION                            |
| Address:                      | NAPERVILLE.IL                                    |
| Further Credit to Instituti   | 0.03                                             |
| Reneficiary Information       |                                                  |
| BIC:                          |                                                  |
| Name:                         | Member 1                                         |
| Address and Country Cod       | e: Naperville, IL                                |
| Account Number:               | 456789                                           |
| Additional Information        |                                                  |
| Reference Information:        | Other Code Words: BNF                            |
| Remittance Information:       |                                                  |
| Account Details               |                                                  |
| Account:                      | 0ZZ101 Trade Date: 01 November 2021              |
| Amount:                       | 100 DR                                           |
| Plan Code:                    |                                                  |
| Participant ID:               |                                                  |
| Business Event:               | SWCP                                             |
| narrative:                    | Participating Pension Fund Funding               |
|                               |                                                  |
|                               |                                                  |

You'll be able to review the instruction, then click **Continue.** 

| General Information         Profile Used:       PR         Last Used Date:       44         Instruction Type:       Pa         Instruction Type:       Pa         Instruction Trade Date:       14         Instruction Value Date:       14         Instruction Trade Date:       14         Instruction Currency:       US         Instruction Amount:       10         Action:       114         GCM Reference No.:       G7         IMAD Reference No.:       G7         Payment Information       Ma         Payment Type:       Wa         Payment S a Financial No       Na         Institution:       Ox         Date is a Financial No       Na                                                                                                    | ROTECTED TPA - PAYMENT 08.31.21 - DEMO1SJ1<br>October 2021<br>November 2021<br>November 2021<br>November 2021<br>SO<br>D0.00<br>PVT<br>anual Entry<br>TNW6PP           |
|----------------------------------------------------------------------------------------------------|----------------------------------------------------------------------------------------------------|
| General Information         Profile Used:       PR         Last Used Date:       44         Instruction Type:       Pa         Instruction Date:       44         Instruction Value Date:       11         Instruction Value Date:       11         Instruction Trade Date:       11         Instruction Currency:       US         Instruction Amount:       10         Action:       11         Instruction Source:       Ma         GCM Reference No.:       G7         IMAD Reference No.:       G7         Payment Informatione       Ma         Payment Type:       With Payment No         Institution:       No         Institution:       No                                                                                                    | ROTECTED TPA - PAYMENT 08.31.21 - DEMO1S31<br>October 2021<br>syment<br>October 2021<br>November 2021<br>November 2021<br>SO<br>00.00<br>IPUT<br>smual Entry<br>7NW6PP |
| Profile Used:     PR       Last Used Date:     44       Instruction Type:     Pa       Instruction Date:     44       Instruction Date:     44       Instruction Value Date:     11       Instruction Trade Date:     11       Instruction Currency:     US       Instruction Amount:     10       Action:     101       Instruction Source:     Ma       GCM Reference No.:     GCT       Payment Information:     100       Payment Type:     Wo       Institution:     Co                                                                                                    | ROTECTED TPA - PAYMENT 08.31.21 - DEMO1S31<br>October 2021<br>wyment<br>October 2021<br>November 2021<br>November 2021<br>SO<br>D0.00<br>IPUT<br>anual Entry<br>TWW6PP |
| Last Used Date: 44<br>Instruction Type: Pa<br>Instruction Date: 44<br>Instruction Date: 44<br>Instruction Value Date: 11<br>Instruction Currency: US<br>Instruction Amount: 10<br>Action: 10<br>Instruction Source: Ma<br>GCM Reference No.: G7<br>IMAD Reference No.: G7<br>IMAD Reference No.: G7                                                                                                   | October 2021<br>syment<br>October 2021<br>November 2021<br>November 2021<br>SO<br>SO<br>SO<br>SO<br>SO<br>SO<br>SO<br>SO<br>SO<br>SO                                   |
| Instruction Type: Pa<br>Instruction Date: 4 (<br>Instruction Value Date: 1 1<br>Instruction Value Date: 1 1<br>Instruction Currency: US<br>Instruction Amount: 10<br>Action: 11<br>Instruction Source: M4<br>GCM Reference No.: G7<br>IMAD Reference No.: G7<br>IMAD REFERENCE NO.: G7<br>IMAD REFERENCE NO.: G7<br>IMAD REFERENCE NO.: G7<br>IMAD REFERENCE NO.: G7<br>IMAD REFERENCE NO.: G7<br>IMAD REFERENCE NO.: G7<br>IMA | vment<br>October 2021<br>November 2021<br>SD<br>D0.00<br>IPUT<br>anaal Entry<br>7NW6PP                                                                                 |
| Instruction Date: 44<br>Instruction Value Date: 11<br>Instruction Trade Date: 11<br>Instruction Currency: US<br>Instruction Amount: 10<br>Action: 10<br>Instruction Source: Ma<br>GCM Reference No.: 67<br>IMAD Reference No.: 67<br>IMAD Reference No.:<br>Payment Information<br>Payment Type: Wi<br>Payment Type: Wi<br>Payment Selimation<br>Institution: 00                                                                                                    | October 2021<br>November 2021<br>November 2021<br>SO<br>DO.00<br>IPUT<br>smuel Entry<br>7NW6PP                                                                         |
| Instruction Value Date: 11<br>Instruction Trade Date: 11<br>Instruction Currency: US<br>Instruction Amount: 10<br>Action: 10<br>Action: 11<br>Construction Source: Ma<br>GCM Reference No.: G7<br>IMAD Reference No.: G7<br>IMAD REFERENCE NO.: G7<br>IMAD REFERENCE NO.: G7<br>IMAD REFERENCE NO.: G7<br>IMAD REFERENCE NO.: G7<br>IMAD REFERENCE NO.: G7<br>IMAD REFERENCE NO.: G7<br>IMAD REFERENCE NO.: G7<br>IMAD REFERENC | November 2021<br>November 2021<br>50<br>JPUT<br>anual Entry<br>7NW6PP                                                                                                  |
| Instruction Trade Date: 11<br>Instruction Currency: US<br>Instruction Amount: 10<br>Action: 1N<br>Instruction Source: Ma<br>GCM Reference No.: G7<br>IMAD Reference No.: G7<br>IMAD Reference No.: G7<br>Payment Information<br>Payment Type: Wi<br>Payee is a Financial No<br>Institution: Ou                                                                                                    | November 2021<br>SD<br>DO.00<br>IPUT<br>anual Entry<br>7NW6PP                                                                                                    |
| Instruction Currency: 03<br>Instruction Amount: 10<br>Action: IN<br>Instruction Source: Ma<br>GCM Reference No.: 07<br>INAD Reference No.: 07<br>Payment Information<br>Payment Information<br>Payment Type: Wi<br>Payme is a Financial No<br>Institution: 04                                                                                                    | SO<br>SO<br>SO<br>SO<br>SO<br>SO<br>SO<br>SO<br>SO<br>SO                                                                                                    |
| Instruction Amount: 10<br>Action: IN<br>Instruction Source: No.<br>GCM Reference No.: G7<br>IMAD Reference No.:<br>Payment Information<br>Payment S Financial No<br>Institution: Ou                                                                                                    | po.oo<br>PryT<br>anval Entry<br>7NW6PP<br>ire Out<br>o                                                                                                    |
| Instruction Source: 144<br>Instruction Source: Ma<br>GCM Reference No.: G7<br>IMAD Reference No.:<br>Payment Information<br>Payments & Financial<br>Institution: Out<br>Charges: Out                                                                                                    | anual Entry<br>TNW68PP<br>ire Out                                                                                                    |
| Payment Information Payment Information Payment Type: Wi Payee is a Financial No Institution: Charges: Ou                                                                                                    | ander sons y<br>TNW6PP                                                                                                    |
| Payment Information Payment Type: Wi Payee is a Financial No Charges: Ou                                                                                                    | ire Out                                                                                                    |
| Payment Information<br>Payment Type: Wi<br>Payee is a Financial No<br>Institution:<br>Charges: Ou                                                                                                    | ire Out<br>9<br>ar                                                                                                    |
| Payment Information Payment Type: Wi Payee is a Financial No Institution: Charges: Ou                                                                                                    | ire Out<br>o                                                                                                    |
| Payment Type: Wi<br>Payee is a Financial No<br>Institution:<br>Charges: Ou                                                                                                    | ire Out<br>p                                                                                                    |
| Payee is a Financial No<br>Institution:<br>Charges: Ou                                                                                                    |                                                                                                    |
| Charges: 04                                                                                                    | x                                                                                                    |
| Bass To Bash                                                                                                    |                                                                                                    |
| ay to bank                                                                                                    |                                                                                                    |
| BIC Number:                                                                                                    |                                                                                                    |
| ABA Number: 07                                                                                                    | /1993159                                                                                                    |
| Name: SE                                                                                                    | RVICES CREDIT UNION                                                                                                    |
| Address: NA                                                                                                    | APERVILE_1L                                                                                                    |
| Beneficiary Information                                                                                                    |                                                                                                    |
| BIC:                                                                                                    |                                                                                                    |
| Name: Mr                                                                                                    | omber 1                                                                                                    |
| Address and Country Code: No                                                                                                    | permite, IL                                                                                                    |
| Account Number 45                                                                                                    | 5739                                                                                                    |
| Additional Information                                                                                                    |                                                                                                    |
| Reference Information: Of                                                                                                    | ther Code Words : BNF                                                                                                    |
| Remittance Information:                                                                                                    |                                                                                                    |
| 1 - 0/22101                                                                                                    |                                                                                                    |
| E ^                                                                                                    | Account Detail                                                                                                    |
| Account: Di                                                                                                    | ZZ101 🗭 Trade Date: 1 November 2021                                                                                                    |
| D                                                                                                    | EM01-MARATHON MGMT-INT'L EQUI                                                                                                    |
| Amount: 10                                                                                                    | 00.00                                                                                                    |
| Reference No.: G                                                                                                    | 7NV6PP                                                                                                    |
| Business Event: SV                                                                                                    | WCP - SWCP Cash Payment (Debit)                                                                                                    |
| Narrative: Po                                                                                                    | incipating renaion runa runaing                                                                                                    |

## **APPROVING AN INSTRUCTION**

On the home screen, you'll select **Approve Instructions**. You'll be able to approve individual instructions from this menu.

You will only be able to approve instructions that have been created by another Account Representative; you cannot approve your own instructions.

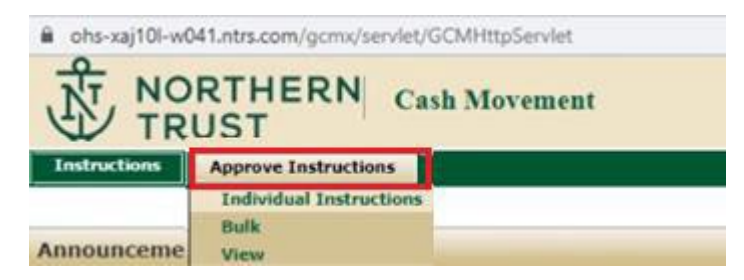

The full list of instructions awaiting approval will be displayed. The status of instructions awaiting approval by the Participating Pension Fund will be Pending Confirmation (abbreviated as PEND\_CONF on other screens).

Click on the GCM reference number of the instruction you want to approve.

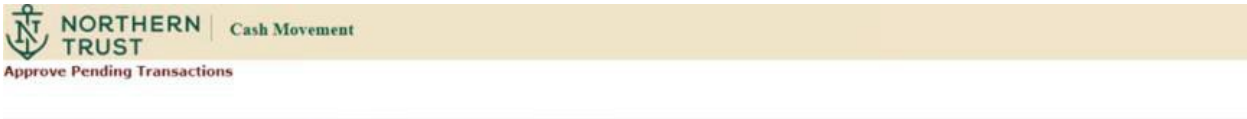

| GCM Reference No. | User ID 🗘 | Status \$            | Amount | Cur | Instruction Type |
|-------------------|-----------|----------------------|--------|-----|------------------|
| G7NW6PN           | DEMO1RR1  | Pending Confirmation | 100.00 | USD | Transfer         |
| G7NW6PP           | DEMO1RR1  | Pending Confirmation | 100.00 | USD | Payment          |

The Approve Instruction screen will be displayed. If ready for approval, click Approve.

| TRUST                                                                                                    | ERN Cash Movement                                                                                                    |
|----------------------------------------------------------------------------------------------------|----------------------------------------------------------------------------------------------------|
| Approve Instruction                                                                                                    |                                                                                                    |
| General Information                                                                                                    |                                                                                                    |
| Profile Used:<br>Instruction Type:<br>Instruction Date:<br>Instruction Value Date:<br>Instruction Trade Date:<br>Instruction Currency:<br>Instruction Amount:<br>Action:<br>Instruction Source:<br>GCM Reference No.:<br>INAD Reference No.: | PROTECTED TPA - PAYMENT 08.31.21 - DEM015J1<br>Payment<br>4 October 2021<br>1 November 2021<br>1 November 2021<br>USD<br>100.00<br>APPROVE<br>Manual Entry<br>G7NW6PP    |
| Payment Information<br>Payment Type:<br>Payee is a Financial<br>Institution:                                                                                                    | Wire Out<br>No                                                                                                    |
| Charges:<br>Pay To Bank                                                                                                    | Our                                                                                                    |
| BIC Number:<br>ABA Number:<br>Name:<br>Address:                                                                                                    | 071993159<br>SERVICES CREDIT UNION<br>NAPERVILLE,IL                                                                                                    |
| Beneficiary Information<br>BIC:<br>Name:<br>Address and Country Code:<br>Account Number                                                                                                    | N/A<br>Member 1<br>Naperville, IL<br>456789                                                                                                    |
| Additional Information<br>Reference Information:<br>Remittance Information:                                                                                                    | Other Code Words : BNF                                                                                                    |
| 1 - DZZ101                                                                                                    |                                                                                                    |
| 1<br>Assessments                                                                                                    | Account Detail                                                                                                    |
| Amount:<br>Reference No.:<br>Business Event:<br>Narrative:                                                                                                    | DECLOS JURA Frage Date: I November 2021<br>DEMOI-MARATHON MGMT-INT'L EQUI<br>100.00<br>G7HW6PP<br>SWCP - SWCP Cash Payment (Debit)<br>Participating Pension Fund Funding |
|                                                                                                    | Approve                                                                                                    |

Once you've approved the instruction, you'll receive the below confirmation message which references that the "instruction requires additional approval". The instruction will be routed to FPIF for the additional/final approval of the instruction.

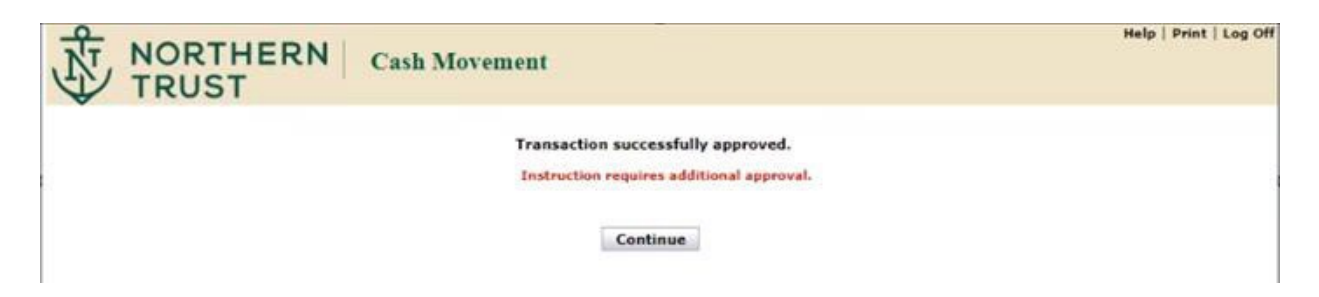

### VIEWING INSTRUCTIONS YOU'VE CREATED

If you want to view the instructions you created, select **Instruction>View** on the home screen:

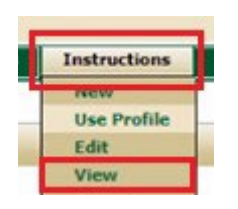

You'll see that the status of the instruction is **Pend\_Conf** which indicates it's awaiting approval with the Participating Pension Fund.

| NO TR                                                                                              | RTHI      | ERN Ca          | sh Mo    | veme   | ent                       |              |          |           |              | Help   Print   Log O |
|----------------------------------------------------------------------------------------------------|-----------|-----------------|----------|--------|---------------------------|--------------|----------|-----------|--------------|----------------------|
| View Instru                                                                                        | iction    |                 |          |        |                           |              |          |           |              |                      |
| Reference No.:<br>Currency:<br>Amount:<br>External Reference<br>Originating BIC:<br>Receiving BIC: | nce:<br>N |                 |          | ]      |                           | 9            |          |           |              |                      |
| Originator ID:<br>Approver ID:<br>Date:                                                            |           | Today Yesterday | This Wee | k This | Month Last N<br>October V | Ionth Reset  | Throug   | h:        | ~            | (dd/Month/yyyy)      |
| Instruction Type<br>Status:<br>Account Numbe                                                       | e:<br>r:  | <b>`</b>        |          |        |                           |              |          |           |              |                      |
| Created Using:<br>Profile/Standin<br>Name:                                                         | g Order   | •               | )        | ]      |                           |              |          |           |              |                      |
|                                                                                                    |           |                 |          |        | Search                    | Clear All    | 1        |           |              | 4 4 1 of 1 ⊨ ⊨       |
| GCM<br>Reference No                                                                                | User ID   |                 | tount (  |        | Instruction               | Type Value D | ate t    | Status    | Profile / St | unding Order Name    |
| G7NW6PH                                                                                            | DEMO151   | An              | 100.00 1 | JSD    | Payment                   | 1 Novem      | ber 2021 | PEND CONF | TPA PAYME    | T Order Hame         |
| G7NW6PG                                                                                            | DEMO151   |                 | 100.00 L | JSD    | Transfer                  | 1 Novem      | ber 2021 | PEND_CONF | TPA TRANS    | ER                   |
| G7NW6PG                                                                                            | DEMO153   |                 | 100.00 ( | JSD    | Transfer                  | 1 Novem      | ber 2021 | PEND_CONF | TPA TRANSI   | 'ER                  |

# **STATUSES**

You will see a few different instruction statuses as you work in Global Cash Movement:

| Status              | Explanation                    | Notes                                           |
|---------------------|--------------------------------|-------------------------------------------------|
| PEND_CONF or        | PPF member has created the     | Instruction can be edited while in this status. |
| Pending             | instruction and it is awaiting |                                                 |
| Confirmation        | PPF approval                   |                                                 |
| PEND_TPA or         | PPF approval is complete;      | After PPF approval, instructions cannot be      |
| Pending Third Party | instruction is routed to IFPIF | edited.                                         |
| Approval            | for approval                   | IFPIF approver can reject and PPF can initiate  |
|                     |                                | new instruction.                                |
| CONF or             | IFPIF has approved the         | IFPIF would need to contact NT to intercept or  |
| Confirmed           | instruction                    | cancel the instruction.                         |